# Projekt Virtuelles Bauamt Baden-Württemberg (Viba-BW)

## Anwendungsfall Antragstellung Bauherrenschaft

Stand: 06.02.2024 – Version 1.1 Ministerium für Landesentwicklung und Wohnen Baden-Württemberg

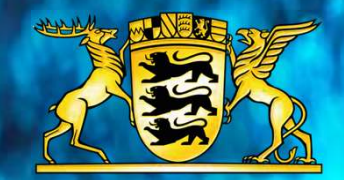

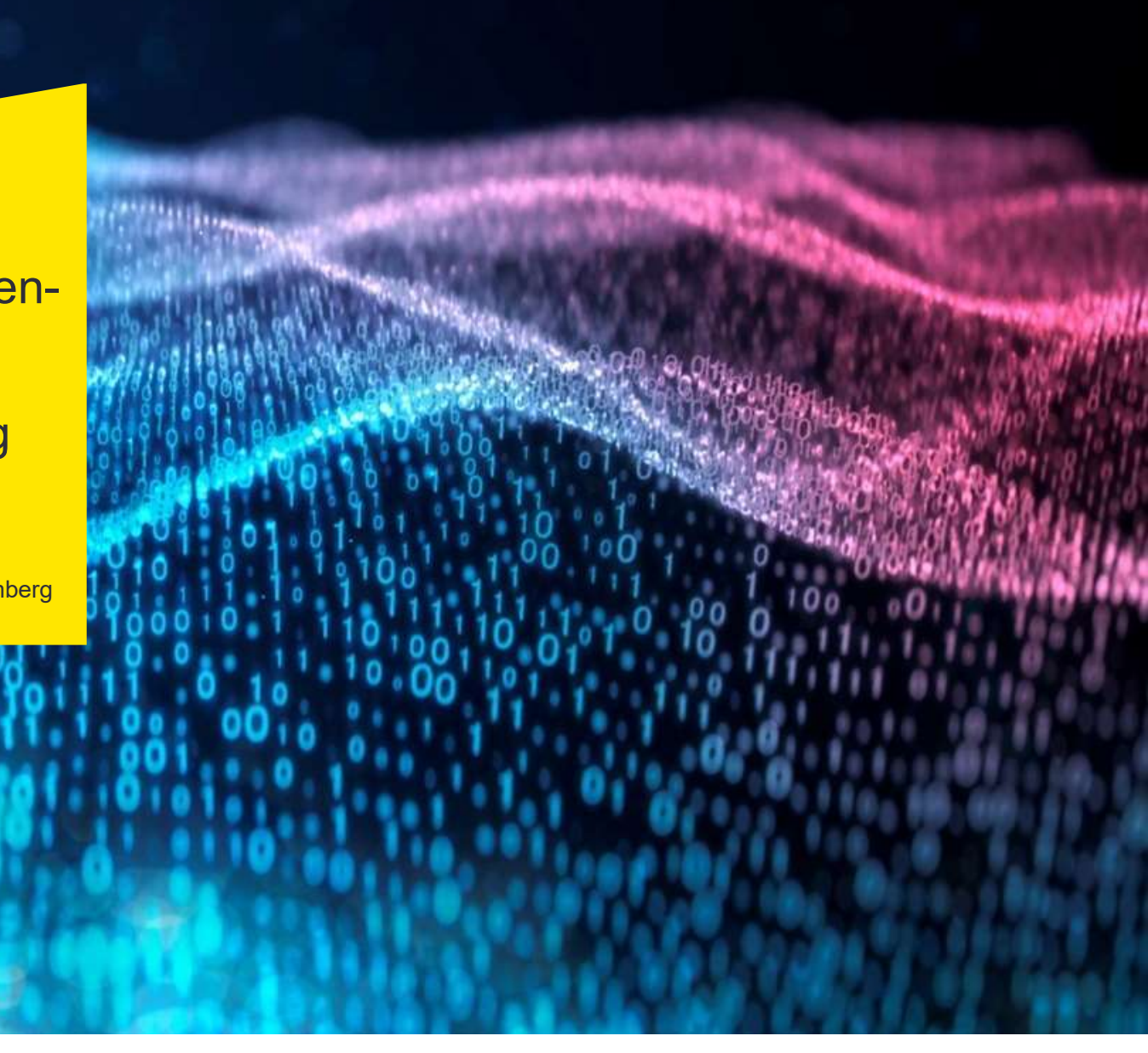

## Bauherrenschaft: Zugang über die BundID zum Virtuellen Bauamt (ViBa)

## Nutzerkonto BundID

1 Beantragung eines Nutzerkontos BundID auf Basis ELSTER <u>mit Zertifikatsdatei</u> (oder mittels AusweisApp) zur Bauantragstellung. Die BundID ermöglich den sicheren Zugang zum Bauantrag und stellt ein Postfach zur Verfügung.

Das Nutzerkonto BundID ist kostenfrei!

2 So kann auf einfache Weise das Nutzerkonto BundID beantragt werden: <u>https://www.elster.de/eportal/registrierung</u> <u>-auswahl/hinweis2</u> (Link kopieren!) Bitte die steuerliche Identifikationsnummer (Steuer-ID) bereithalten!

3 Nach ca. 14 Tagen erhalten Sie einen Brief mit weiteren Informationen zum Download des ELSTER-Zertifikats (Zertifikatsdatei) und zur Vergabe eines Passwortes. Befolgen Sie die Hinweise genau. Ab diesem Zeitpunkt steht die BundID zur Bauantragstellung zur Verfügung.

### Aufruf des ViBa

1 Zur Bauantragstellung nutzen Sie ausschließlich das Virtuelle Bauamt der <u>zuständigen Baurechtsbehörde</u>. Antragstellungen gegenüber der nicht zuständigen Baurechtsbehörde müssen bei der zuständigen Behörde neu gestellt werden!

#### 2

Rufen Sie in einem Webbrowser über die URL das Virtuelle Bauamt der <u>zuständigen</u> <u>Baurechtsbehörde</u> auf. Fragen Sie ggf. die Verfügbarkeit des ViBa bei der zuständigen Behörde an.

#### 3

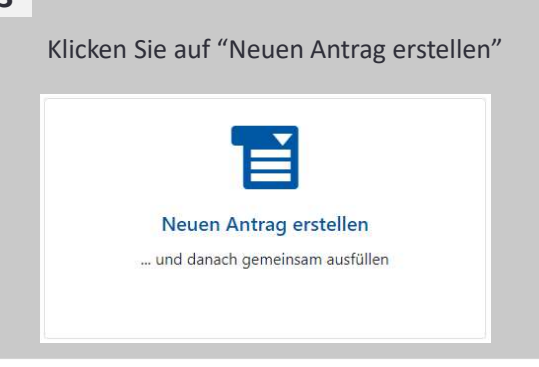

| Anmeldung an ViBa mit der BundID |                                                                                                    |
|----------------------------------|----------------------------------------------------------------------------------------------------|
| 1                                | Klicken Sie auf das gewünschte<br>Antragsverfahren (Onlinedienst)                                                                                                    |
|                                  | Vereinfachtes Baugenehmigungsverfahren nach § 52 LBO<br>Das vereinfachte Verfahren kann bei Bauvorhaben nach § 51 Abs. 1 5. 1 LBO durchgeführt<br>werden. In diesem Verfahren gilt der eingeschränkte Prüfungsumfang nach Maßgabe des §<br>52 Abs. 2 LBO. |
| 2                                | Klicken Sie auf "Weiter zur Anmeldung"                                                                                                    |
| 3                                | Klicken Sie auf "BundID" und "Anmelden"<br>bund <sup>‡</sup> ID <sup>©</sup> Anmeldung über das BundID-Konto                                                                                                    |
|                                  | ANMELDEN                                                                                                    |
| 4                                | Anmelden mit Zertifikatsdatei/Passwort                                                                                                    |

## Bauherrenschaft: So erstelle ich im ViBa einen Bauantrag

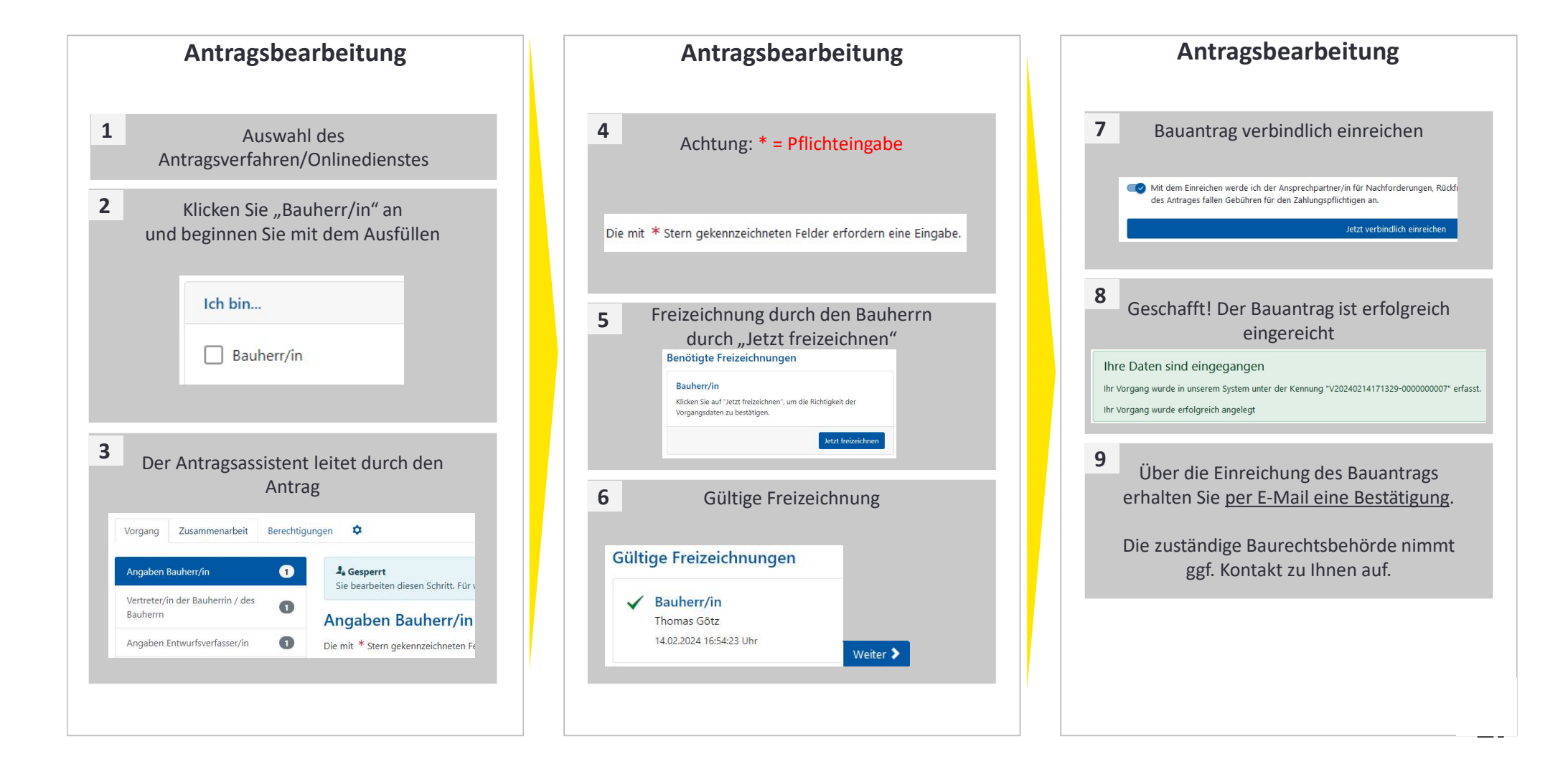

## **Bauherrenschaft: Wichtige Hinweise**

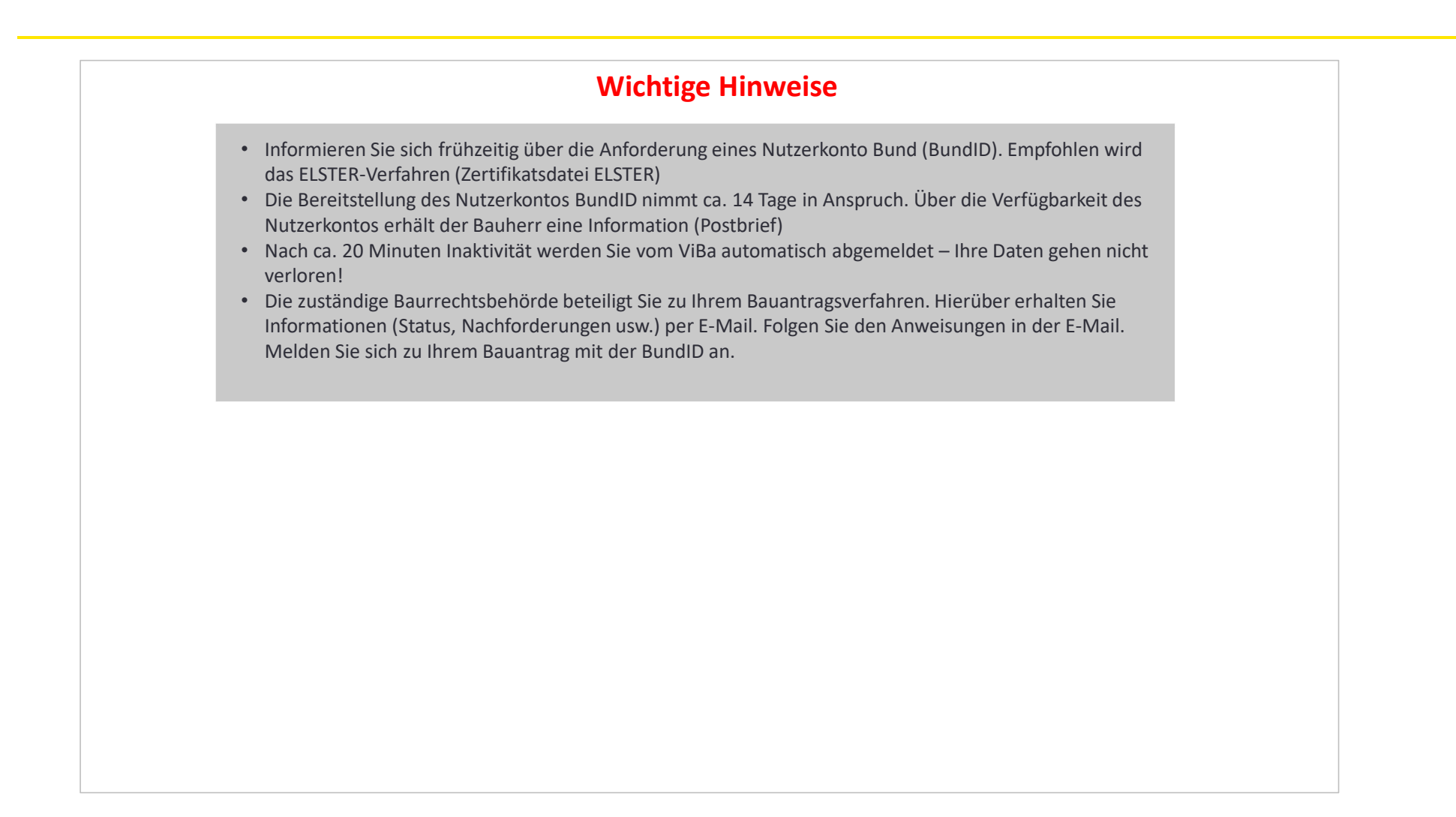

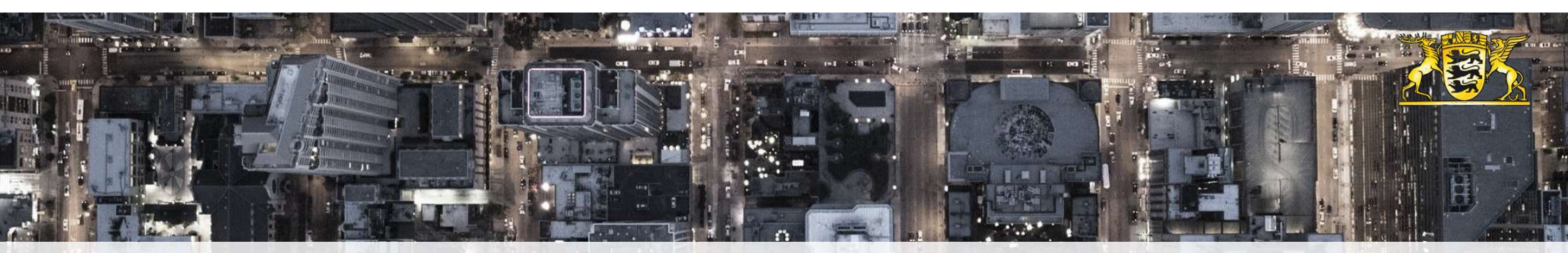

# Vielen Dank!

# Ministerium für Landesentwicklung und Wohnen Baden-Württemberg

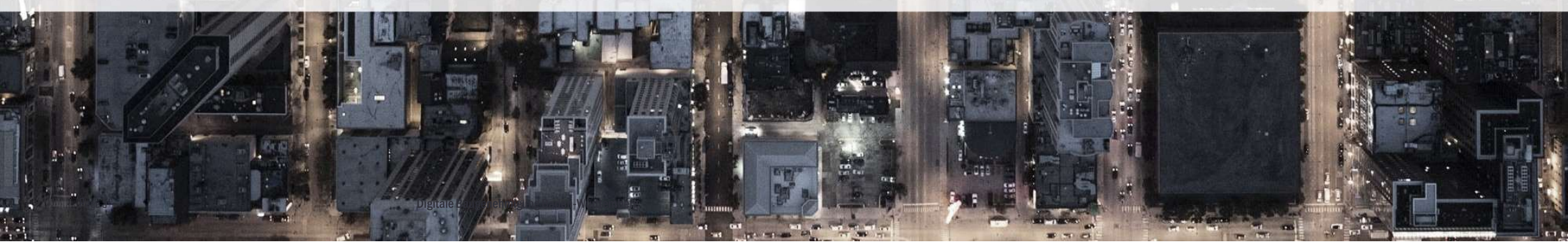